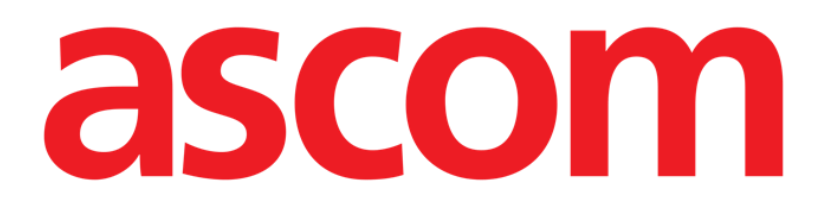

# Codefinder Web Manuale Utente

Versione 3.0

17/07/2020

Ascom UMS s.r.l. Unipersonale Via Amilcare Ponchielli 29, 50018, Scandicci (FI), Italy Tel. (+39) 055 0512161 – Fax (+39) 055 829030 www.ascom.com

# Sommario

| 1. Codefinder Web                                        | 3  |
|----------------------------------------------------------|----|
| 1.1 Come usare Codefinder Web                            | 3  |
| 1.2 Caratteristiche di Codefinder Web                    | 5  |
| 1.2.1 Cerca                                              | 6  |
| 1.2.2 Struttura                                          | 7  |
| 1.2.3 Preferiti                                          |    |
| 1.2.4 Frequenti                                          | 11 |
| 1.2.5 Recenti                                            | 13 |
| 1.3 I comandi del Menu Laterale                          | 15 |
| 1.3.1 Selezionare un insieme di codici                   | 16 |
| 1.3.2 Opzioni                                            | 17 |
| 1.3.3 Modifica elemento                                  | 18 |
| 1.3.4 Aggiungi elemento                                  | 19 |
| 1.3.5 Cancella elemento                                  | 20 |
| 1.3.6 Aggiungi un elemento alla lista "Preferiti"        | 20 |
| 1.3.7 Rimuovi un elemento dalla lista "Preferiti"        | 21 |
| 1.3.8 Mostra l'elemento nella Struttura                  | 21 |
| 1.3.9 Chiudi Codefinder Web                              | 21 |
| 1.3.10 Tabella riassuntiva dei pulsanti e delle funzioni | 22 |

# **1. Codefinder Web**

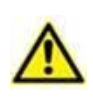

Per informazioni riguardanti l'ambiente del Prodotto e le sue istruzioni d'uso, si vedano i documenti specifici del Prodotto. La lettura e comprensione di tali manuali è obbligatoria per l'uso corretto e sicuro del modulo Codefinder Web descritto in questo manuale

Questo manuale descrive le caratteristiche e le funzionalità del modulo Codefinder Web.

Il modulo Codefinder Web è una applicazione web che permette di effettuare ricerche all'interno di grandi insiemi di codici (ad esempio ICD-9, ICD-10, ICPM etc. - e che può essere espanso per includere tutti i codici eventualmente necessari). Codefinder Web è "chiamato" dall'utente ogni volta che è necessario ricercare e selezionare un elemento fra quelli appartenenti ad un determinato insieme.

## **1.1 Come usare Codefinder Web**

Questo paragrafo descrive il modo in cui Codefinder Web opera nel contesto del Prodotto Web.

Un pulsante specifico- 🖸 - permette di chiamare Codefinder Web dall'interno del modulo del Prodotto Web in uso. Per fare ciò è necessario:

1. Cliccare il pulsante opinione accanto al campo in cui è necessario inserire l'informazione codificata da cercare (per esempio, un campo testuale - Fig 1).

ρ

Fig 1 – Campo e Pulsante di Ricerca

Si aprirà la finestra di Codefinder Web (Fig 2 A).

| earch Code | or Description |   |   | All   | Hierarchy | Favorites | Frequent | Recent | : |
|------------|----------------|---|---|-------|-----------|-----------|----------|--------|---|
| \star Code | Description    |   |   |       |           |           |          |        |   |
|            |                |   |   |       |           |           |          |        |   |
|            |                |   |   |       |           |           |          |        |   |
|            |                |   |   |       |           |           |          |        |   |
|            |                | ( | Q | Searc | ch        |           |          |        |   |
|            |                |   |   |       |           |           |          |        |   |
|            |                |   |   |       |           |           |          |        |   |
|            |                |   |   |       |           |           |          |        |   |
|            |                |   |   |       |           |           |          |        |   |
|            |                |   |   |       |           |           |          |        |   |

Fig 2 – Finestra di ricerca

2. Ricercare l'elemento che si desidera inserire (si vedano i paragrafi 1.2.1 e successivi per le procedure di ricerca e selezione- Fig 3).

| search | Colera |                                                   |                        | All     | Hierarchy      | Favorites      | Frequent     | Recent      | : |
|--------|--------|---------------------------------------------------|------------------------|---------|----------------|----------------|--------------|-------------|---|
| * Co   | ode    | Description                                       |                        |         |                |                |              |             |   |
| 978    | .2     | AVVELENAMENTO DA VAC                              | CINO CONTRO II         |         | A              |                |              |             |   |
| > 001  | .1     | COLERA DA VIBRIO CHOL                             | ERAE EL TOR            |         |                |                |              |             |   |
| 001    | .9     | COLERA NON SPECIFICAT                             | 0                      |         |                |                |              |             |   |
| V01    | .0     | CONTATTO CON O ESPOS                              | IZIONE A COLER         | A COND  | IZIONI CLASSIF | ICABILI IN 001 |              |             |   |
| V74    | .0     | ESAME PER L'INDIVIDUAZ                            | IONE DI COLERA         |         |                |                |              |             |   |
| V03    | .0     | NECESSITA DI VACCINAZI                            | ONE E INOCULAZ         |         | ROFILATTICHE   | CONTRO IL SOI  | O COLERA     |             |   |
| V06    | i.0    | NECESSITA DI VACCINAZI<br>PARATIFOIDE [COLERA + 1 | ONE PROFILATTI<br>TAB] | ICA CON | ITRO IL COLERA | CON VACCINO    | PER LA FEBBF | RE TIFOIDE- |   |
| V02    | .0     | PORTATORE O PORTATOR                              | RE SOSPETTO DI         | COLER   | Ą              |                |              |             |   |
|        |        |                                                   |                        |         |                |                |              |             |   |

Fig 3 – Lista degli elementi

3. Fare doppio click sull'elemento da inserire (Fig 2 A).

In questo modo l'elemento verrà inserito nel campo desiderato (Fig 4).

001.1, COLERA DA VIBRIO CHOLERAE EL TOR, 01.01.01  $\mathcal O$ 

Fig 4 – Elemento selezionato

## **1.2 Caratteristiche di Codefinder Web**

Il presente paragrafo descrive le caratteristiche generali di Codefinder Web.

| ICD-9-CM DISEASES   |           |           |          |              | D× |
|---------------------|-----------|-----------|----------|--------------|----|
| Code or Description | Hierarchy | Favorites | Frequent | Recent       |    |
| * Code Description  |           |           |          |              |    |
|                     |           |           |          |              |    |
|                     |           |           |          |              |    |
|                     |           |           |          |              |    |
|                     | B Search  |           |          |              |    |
|                     |           |           |          |              |    |
|                     |           |           |          |              |    |
|                     |           |           |          |              |    |
|                     |           |           |          |              |    |
|                     |           | $\times$  | Cancel   | $\checkmark$ | OK |

Fig 5 – Pannello di ricerca di Codefinder Web

Un campo di ricerca è presente per permettere all'utente di effettuare ricerche di un testo a piacere (Fig 5 **A**). In aggiunta, nella parte superiore della finestra sono presenti cinque etichette (Fig 5 **B**): Ognuna di esse permette di accedere ad un pannello caratterizzato da contenuti e funzioni specifiche. Infine sono presenti un pulsante di ricerca (Fig 5 **C**) ed un pulsante di opzioni (Fig 5 **D**): Il loro utilizzo verrà dettagliato nelle prossime pagine.

#### 1.2.1 Cerca

Il pannello "Cerca" (Fig 6) permette di ricercare la voce voluta tramite sequenze di caratteri alfa-numerici inserite dall'utente.

Per fare ciò è necessario

> Inserire la sequenza di caratteri nel campo di ricerca (Fig 6 A)

| 1 | ICD- | -CM DISEA | SES         |     |      |           |           |          |              | ×  |
|---|------|-----------|-------------|-----|------|-----------|-----------|----------|--------------|----|
| A | Sear | ch ede    | ma          | ×   | All  | Hierarchy | Favorites | Frequent | Recent       | :  |
|   | *    | Code      | Description |     |      |           |           |          |              |    |
|   |      |           |             |     |      |           |           |          |              |    |
|   |      |           |             |     |      |           |           |          |              |    |
|   |      |           |             |     |      |           |           |          |              |    |
|   |      |           |             | B Q | Sear | ch        |           |          |              |    |
|   |      |           |             |     |      |           |           |          |              |    |
|   |      |           |             |     |      |           |           |          |              |    |
|   |      |           |             |     |      |           |           |          |              |    |
|   |      |           |             |     |      |           |           |          |              |    |
|   |      |           |             |     |      |           |           |          |              |    |
|   |      |           |             |     |      |           | $\times$  | Cancel   | $\checkmark$ | ЭК |

Fig 6 – Box di ricerca

> Cliccare il pulsante Cerca (Fig 6 B).

La lista dei risultati verrà mostrata dentro la finestra di Codefinder Web (Fig 7 A)

| Se | earch     | edema |                          |                      |                        | ×                         | All                | Hierarchy                      | Favorites       | Frequent       | Recent        | :    |
|----|-----------|-------|--------------------------|----------------------|------------------------|---------------------------|--------------------|--------------------------------|-----------------|----------------|---------------|------|
|    | \star Cod | e     | Descriptio               | n                    |                        |                           |                    |                                |                 |                |               |      |
|    | 262       |       | ALTRA GRAV<br>DEPIGMEN   | /E MALN<br>AZIONE    | UTRIZION<br>DELLA PE   | e proteico<br>Lle e dei c | O-CALOI<br>APELLI  | RICA EDEMA NU                  | JTRIZIONALE S   | ENZA MENZION   | NE DI         |      |
|    | 277.6     |       | ALTRE CARI               | NZE DI E             | NZIMI CIR              | COLANTIA                  | NGIOED             | EMA FAMILIAR                   | E CARENZA DI    | ALFA I-ANTITRI | PSINA         |      |
|    | 624.8     |       | ALTRE PATO<br>STENOSI    | LOGIE S              | PECIFICAT              | E NON INF                 | IAMMAT             | ORIE DELLA VU                  | JLVA E DEL PER  | INEO CISTI EDE | MA DELLA VUI  | VA   |
|    | 528.7     |       | ALTRI DISTU<br>LEUCOEDEI | JRBI DEL<br>MA LEUC  | L'EPITELIO<br>OCHERATO | O ORALE, II<br>OSI DEL PA | NCLUSA<br>LATO DA  | LA LINGUA ERI<br>NICOTINA      | TROPLACHIA IF   | PERPLASIA FOC  | ALE EPITELIAL | .E   |
|    | 778.5     |       | ALTRI E NO               | N SPECIF             | ICATI EDE              | MI DEL NEG                | ONATO E            | DEMA DEL NE                    | OTANC           |                |               |      |
|    | 457.1     |       | ALTRI LINFO<br>OBLITERAZ | DEDEMI E<br>IONE, VA | LEFANTIA<br>SI LINFATI | SI (NONFIL<br>CI          | ARIALE)            | SAI LINFEDEM                   | A: ACQUISITI (C | RONICO) PREC   | COCE SECOND/  | ARIO |
|    | 514       |       | CONGESTIC<br>POLMONAF    | NE ED IF<br>E (CRON  | POSTASI P<br>ICA) (PAS | OLMONARI<br>SIVA) EDEM    | E IPOST/<br>A POLM | ATICA: BRONCO<br>ONARE: SAI CR | OPOLMONITE P    | OLMONITE CO    | NGESTIONE     |      |
|    | 362.5     | 3     | DEGENERA                 | ZIONE M              | ACULARE                | CISTOIDE D                | ELLA RE            | TINA EDEMA M                   | IACULARE CIST   | OIDE           |               |      |
|    | 782.3     |       | EDEMA ANA                | SARCA E              | DEMA LOO               | CALIZZATO                 | SAI IDR            | OPSIA                          |                 |                |               |      |
|    |           |       |                          |                      |                        |                           | 0,11011            |                                | $\sim$          | Consul         | 1             |      |

Fig 7 – Lista dei risultati

#### 1.2.2 Struttura

Il pannello "Struttura" permette di navigare attraverso i nodi ed i rami della struttura logica dei contenuti di "Codefinder" (gli archivi di codici ICD-9, ICD-10, etc.) sino ad individuare la voce desiderata.

Per fare ciò è necessario

Cliccare l'etichetta "Struttura" (Fig 8 A).

Si aprirà una finestra analoga a quella mostrata in Fig 8 (i contenuti specifici dipendono dall'insieme di codici in uso).

| CD-9-CM DI<br>earch | ISEASES Code or Description Favorites Frequent Recent                                                                                                    |   |
|---------------------|----------------------------------------------------------------------------------------------------|---|
| ✓ 001-13            | 39. MALATTIE INFETTIVE E PARASSITARIE (001-139)                                                                                                    |   |
| √ 140-23            | 39. TUMORI (140-239)                                                                                                    |   |
| ✓ 240-27            | 79. MALATTIE ENDOCRINE, NUTRIZIONALI, METABOLICHE E DISTURBI IMMUNITARI (240-279)                                                                           |   |
| ^ 290-31            | 19. DISTURBI PSICHICI (290-319)                                                                                                    |   |
| ^ <u>290</u> -      | -294. STATI PSICOTICI ORGANICI (290-294)                                                                                                    |   |
| <u>^</u> 2          | 290. STATI PSICOTICI ORGANICI SENILI E PRESENILI                                                                                                    | 1 |
| B                   | > 290.0. DEMENZA SENILE, NON COMPLICATA DEMENZA SENILE: SAI TIPO SEMPLICE                                                                                   |   |
| Ŷ                   | 290.1. DEMENZA PRESENILE SINDROME ORGANICA CON MALATTIA PRESENILE DEL CERVELLO                                                                              |   |
| $\sim$              | 290.2. DEMENZA SENILE CON ASPETTI DELIRANTI O DEPRESSIVI                                                                                                    |   |
|                     | 290.3. DEMENZA SENILE CON DELIRIUM DEMENZA SENILE CON STATO CONFUSIONALE ACUTO                                                                              |   |
| ~                   | 290.4. DEMENZA ARTERIOSCLEROTICA DEMENZA O PSICOSI MULTI-INFARTUALE UTILIZZARE UN CODICE AGGIUNTIVO<br>PER IDENTIFICARE L'ARTERIOSCLEROSI CEREBRALE (437.0) |   |
|                     | 290.8. ALTRE CONDIZIONI PSICOTICHE SENILI SPECIFICATE PSICOSI PRESBIOFRENICA                                                                                |   |
|                     | 290.9. CONDIZIONI PSICOTICHE SENILI NON SPECIFICATE                                                                                                    |   |
|                     | 🗙 Cancel 🗸 ОК                                                                                                    |   |

Fig 8 – Struttura

Le diverse cartelle possono essere aperte con un click. Gli elementi delle cartelle sono raggruppati logicamente. Ogni cartella può contenere elenchi di singoli elementi o ulteriori sotto-cartelle ed essere contenuta in cartelle di livello superiore.

> Fare doppio click su una cartella per visualizzarne i contenuti.

Se viene mostrata una lista di codici (e non ulteriori sotto-cartelle),

> Cliccare uno dei codici per selezionarlo (Fig 8 B).

Il codice selezionato è evidenziato (Fig 8 **B**).

Cliccare il pulsante
 (Fig 8) per inserire il codice nel campo di riferimento.

Oppure, quando è visualizzata la lista di codici, fare doppio click sul codice voluto per inserirlo direttamente.

#### 1.2.3 Preferiti

Codefinder Web permette di scegliere alcuni elementi dalla lista completa dei codici e di inserirli in una lista di "Preferiti". Ciò permette di ritrovarli rapidamente in seguito.

Il pannello "Preferiti" mostra la lista dei codici indicati come preferiti. Per fare ciò è necessario:

- Cliccare l'etichetta "Preferiti" (Fig 9 A).
- Cliccare il pulsante "Cerca" (Fig 9 B).

| ICD-9-CM    | DISEASE | S              |   |   |       |       |           |            |              | ×   |
|-------------|---------|----------------|---|---|-------|-------|-----------|------------|--------------|-----|
| Search      | Code    | or Description |   |   | All   | Hiera | Favorites | s Frequent | Recent       | :   |
| <b>★</b> Co | ode     | Description    |   |   |       |       |           |            |              |     |
|             |         |                |   |   |       |       |           |            |              |     |
|             |         |                |   |   |       |       |           |            |              |     |
|             |         |                |   |   |       |       |           |            |              |     |
|             |         |                | ( | B | Searc | ch    |           |            |              |     |
|             |         |                |   |   |       |       |           |            |              |     |
|             |         |                |   |   |       |       |           |            |              |     |
|             |         |                |   |   |       |       |           |            |              |     |
|             |         |                |   |   |       |       |           |            |              |     |
|             |         |                |   |   |       |       |           |            | 1            |     |
|             |         |                |   |   |       |       | 2         | 🗙 Cancel   | $\checkmark$ | OK. |

Fig 9 – Ricerca Preferiti

La lista dei codici "Preferiti" viene dunque mostrata (Fig 10).

| ICD-9 | -CM DISE | ASES                   |                 |         |             |           |          |              | $\times$ |
|-------|----------|------------------------|-----------------|---------|-------------|-----------|----------|--------------|----------|
| Searc | h Co     | de or Description      | ×               | All     | Hierarchy   | Favorites | Frequent | Recent       | ÷        |
| *     | Code     | Description            |                 |         |             |           |          |              |          |
| *     | V63.0    | ABITAZIONE DISTANTE DA | A OSPEDALI O AL | TRI SER | VIZI MEDICI |           |          |              |          |
| *     | 401.0    | IPERTENSIONE ESSENZIA  | LE MALIGNA      |         |             |           |          |              |          |
|       |          |                        |                 |         |             |           |          |              |          |
|       |          |                        |                 |         |             |           |          |              |          |
|       |          |                        |                 |         |             |           |          |              |          |
|       |          |                        |                 |         |             |           |          |              |          |
|       |          |                        |                 |         |             |           |          |              |          |
|       |          |                        |                 |         |             |           |          |              |          |
|       |          |                        |                 |         |             |           |          |              |          |
|       |          |                        |                 |         |             |           |          |              |          |
|       |          |                        |                 |         |             |           |          |              |          |
|       |          |                        |                 |         |             |           |          |              |          |
|       |          |                        |                 |         |             |           |          |              |          |
|       |          |                        |                 |         |             |           |          |              |          |
|       |          |                        |                 |         |             | $\times$  | Cancel   | $\checkmark$ | ок       |
|       |          |                        |                 |         |             | _         |          |              |          |

Fig 10 – Lista dei codici Preferiti

Per inserire un codice nella lista dei "Preferiti"

- Ricercare il codice utilizzando le funzioni viste nei paragrafi 1.2.1 e 1.2.2.
- > Cliccare la riga corrispondente al codice da inserire nella lista.
- > Il codice apparirà evidenziato (come ad esempio in Fig 11 A).

| arch                   | Code or Description                       | All            | Hierarchy       | Favorites      | Frequen | t Recei          | :        |
|------------------------|-------------------------------------------|----------------|-----------------|----------------|---------|------------------|----------|
| ✓ 001-                 | 139. MALATTIE INFETTIVE E PARASSITARIE (0 | 01-139)        |                 | (              |         | Favorite         | $\smile$ |
| <ul><li>140-</li></ul> | 239. TUMORI (140-239)                     |                |                 |                | 8       | Open new codeset |          |
| ✓ 240-                 | 279. MALATTIE ENDOCRINE, NUTRIZIONALI,    | METABOLICHE E  | DISTURBI IMM    | UNITARI (240-2 | 279) 🔟  | Delete item      |          |
| ✓ 290-                 | 319. DISTURBI PSICHICI (290-319)          |                |                 |                | °       | Settings         |          |
| ✓ 320-                 | 389. MALATTIE DEL SISTEMA NERVOSO E DE    | GLI ORGANI DEI | SENSI (320-389) | )              |         |                  |          |
| <b>^</b> 390-          | 459. MALATTIE DEL SISTEMA CIRCOLATORIO    | (390-459)      |                 |                |         |                  |          |
| ~ 39                   | 90-392. REUMATISMO ARTICOLARE ACUTO (3    | 90-392)        |                 |                |         |                  |          |
| ✓ 39                   | 93-398. CARDIOPATIE REUMATICHE CRONICH    | IE (393-398)   |                 |                |         |                  |          |
| <u>^ 40</u>            | 01-405. IPERTENSIONE ARTERIOSA (401-405)  | _              |                 |                |         |                  |          |
| ^                      | 401. IPERTENSIONE ESSENZIALE              | _              |                 |                |         |                  |          |
| A                      | 401.0. IPERTENSIONE ESSENZIALE MALIO      | GNA            |                 |                |         |                  |          |
|                        | 401.1. IPERTENSIONE ESSENZIALE BENIC      | SNA            |                 |                |         |                  |          |
|                        | 401.9. IPERTENSIONE ESSENZIALE NON S      | SPECIFICATA    |                 |                |         |                  |          |
|                        |                                           |                |                 |                |         |                  |          |
|                        |                                           |                |                 | $\times$       | Cancel  | 🗸 ок             |          |

Fig 11 – Codice selezionato

Cliccare il pulsante indicato in Fig 11 B.

Verrà mostrato un menù per permettere all'utente di compiere alcune azioni specifiche sul codice selezionato.

Cliccare il pulsante 2 Favorite

Il codice sarà così aggiunto alla lista "Preferiti".

Per togliere uno dei codici dalla lista dei "Preferiti"

- > Cliccare l'etichetta "Preferiti" per selezionare la lista dei "Preferiti" (Fig 9 A).
- Cliccare il pulsante "Cerca" (Fig 9 B).

|   | ICD- | -CM DISEA | SES                |                    |         |             |           |         |                   | $\times$ |
|---|------|-----------|--------------------|--------------------|---------|-------------|-----------|---------|-------------------|----------|
|   | Sean | ch Cod    | le or Description  | ×                  | All     | Hierarchy   | Favorites | Frequer | nt Rece           |          |
|   | *    | Code      | Description        |                    |         |             |           | *       | Favorite          |          |
| A |      | V63.0     | ABITAZIONE DISTANT | E DA OSPEDALI O AI | TRI SER | VIZI MEDICI |           | 8       | Open new codeset  |          |
| T | *    | 401.0     | IPERTENSIONE ESSEM | VZIALE MALIGNA     |         |             |           | 0       | Edit item         |          |
|   |      |           |                    |                    |         |             |           | +       | Add item          |          |
|   |      |           |                    |                    |         |             |           | Î       | Delete item       |          |
|   |      |           |                    |                    |         |             |           | Δ       | Show in hierarchy |          |
|   |      |           |                    |                    |         |             |           | °       | Settings          |          |
|   |      |           |                    |                    |         |             |           |         |                   |          |
|   |      |           |                    |                    |         |             |           |         |                   |          |
|   |      |           |                    |                    |         |             |           |         |                   |          |
|   |      |           |                    |                    |         |             |           |         |                   |          |
|   |      |           |                    |                    |         |             | ×         | Cancel  | 🗸 ок              |          |

Fig 12 – Rimuovere un codice dalla lista dei "Preferiti"

Cliccare la linea corrispondente al codice che si vuole rimuovere (Fig 12 A).

Il codice apparirà evidenziato.

Cliccare il pulsante indicato in Fig 12 B.

Verrà mostrato un menù per permettere all'utente di compiere alcune azioni specifiche sul codice selezionato.

Cliccare il pulsante
 Favorite

Il codice scomparirà dalla lista dei "Preferiti".

Per inserire uno dei codici della lista "preferiti" nella scheda sulla quale stiamo lavorando

> Fare doppio click sulla linea corrispondente al codice che si desidera inserire,

#### Oppure

- Cliccare la linea corrispondente al codice che si desidera inserire. Il codice apparirà selezionato.
- Cliccare il pulsante
   ok
   indicato in Fig 10.

### 1.2.4 Frequenti

Il pannello "Frequenti" permette di visualizzare la lista dei codici usati più di frequente. I codici sono ordinati in base alla frequenza di uso. I più usati si trovano in cima alla lista.

| ICD-9-CM DISEASES  |           |       |           |          |          |              |    | $\times$ |
|--------------------|-----------|-------|-----------|----------|----------|--------------|----|----------|
| Search Code or Des | cription  | All   | Hierarchy | Fave     | Frequent | Recent       | :  |          |
| ★ Code De          | scription |       |           |          |          |              |    |          |
|                    |           |       |           |          |          |              |    |          |
|                    |           |       |           |          |          |              |    |          |
|                    |           |       |           |          |          |              |    |          |
|                    |           |       |           |          |          |              |    |          |
|                    |           | Soore | h         |          |          |              |    |          |
|                    |           | Searc | П         |          |          |              |    |          |
|                    |           |       |           |          |          |              |    |          |
|                    |           |       |           |          |          |              |    |          |
|                    |           |       |           |          |          |              |    |          |
|                    |           |       |           |          |          |              |    |          |
|                    |           |       |           |          |          |              |    |          |
|                    |           |       |           | $\times$ | Cancel   | $\checkmark$ | ЭK |          |
|                    |           |       |           |          |          | ~ `          |    |          |

Fig 13 – Frequenti

Per recuperare la lista "Frequenti":

- Cliccare l'etichetta "Frequenti" (Fig 13 A).
- Cliccare il pulsante "Cerca" (Fig 13 B).

Per inserire uno dei codici della lista "Frequenti" nella scheda di lavoro

Recuperare la lista dei codici "Frequenti" (Fig 14).

| ICD-9 | -CM DISEA | SES                                    |                  |          |               |                  |               |                 | )    | $\times$ |
|-------|-----------|----------------------------------------|------------------|----------|---------------|------------------|---------------|-----------------|------|----------|
| Searc | h Cod     | e or Description                       | ×                | All      | Hierarchy     | Favorites        | Frequent      | Recent          | ÷    |          |
| *     | Code      | Description                            |                  |          |               |                  |               |                 |      |          |
|       | 001.1     | COLERA DA VIBRIO CHO                   | LERAE EL TOR     |          |               |                  |               |                 |      |          |
| *     | 401.0     | IPERTENSIONE ESSENZI                   | ALE MALIGNA      |          |               |                  |               |                 |      |          |
|       | V60.1     | ABITAZIONE INADEGUAT<br>SPAZIO ANGUSTO | A DIFETTI TECNIC | CI CHE I | MPEDISCONO C  | URE ADEGUATI     | E MANCANZA D  | DI RISCALDAMEN  | ITO  |          |
|       | 636.40    | ABORTO ILLEGALE COM                    | PLICATO DA DISO  | RDINE    | METABOLICO, N | ON SPECIFICAT    | O SE COMPLET  | TO O INCOMPLE   | то   |          |
|       | 140.0     | TUMORI MALIGNI DEL LA<br>DEL ROSSETTO" | BBRO SUPERIOR    | e, Bori  | DO ROSEO LABE | BRO SUPERIOR     | E: SAI SUPERF | ICIE ESTERNA "A | AREA |          |
|       | V63.0     | ABITAZIONE DISTANTE                    | A OSPEDALI O AL  | TRI SER  | RVIZI MEDICI  |                  |               |                 |      |          |
|       | 917.1     |                                        |                  |          |               |                  |               |                 |      |          |
|       | 521.2     |                                        |                  |          |               |                  |               |                 |      |          |
|       | 636.22    | ABORTO ILLEGALE COM                    | PLICATO DA DANN  | IO AGLI  | ORGANI O TESS | SUTI PELVICI, C  | OMPLETO       |                 |      |          |
|       | 636.21    | ABORTO ILLEGALE COM                    | PLICATO DA DANN  | IO AGLI  | ORGANI O TESS | SUTI PELVICI, IN | COMPLETO      |                 |      |          |
|       | 636.20    | ABORTO ILLEGALE COM                    | PLICATO DA DANN  | IO AGLI  | ORGANI O TESS | SUTI PELVICI, N  | ON SPECIFICA  |                 | 00   |          |
| К     | < 1       | 2 3 4 5 6                              | > >              |          |               | ×                | Cancel        | 🗸 ок            |      |          |

Fig 14 – Lista dei codici "Frequenti"

> Cliccare la linea corrispondente al codice che si desidera inserire (Fig 14 A).

Il codice apparirà evidenziato.

Cliccare il pulsante indicato in Fig 14 B. Altrimenti, per inserire il codice, è sufficiente fare doppio click sulla linea corrispondente al codice che si desidera inserire.

#### 1.2.5 Recenti

Il pannello "Recenti" permette di visualizzare una lista delle voci già selezionate in precedenza. All'inizio della lista si trovano le voci selezionate più recentemente.

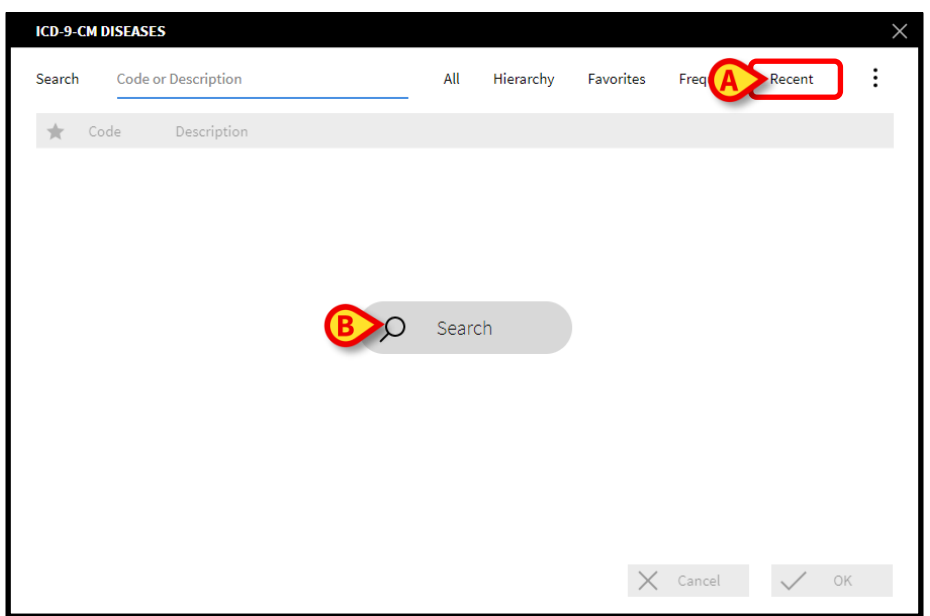

Fig 15 – Recupero della lista di codici "Recenti"

Per recuperare la lista "Recenti":

- Cliccare l'etichetta "Recenti" (Fig 15 A).
- Cliccare il pulsante "Cerca" (Fig 15 B).

Per inserire uno dei codici della lista "recenti" nella scheda di lavoro

Recuperare la lista dei codici "Recenti" (Fig 16).

| ICD-9-CM DISEAS | SES                                     |                 |           |               |                  |               |                | $\times$ |
|-----------------|-----------------------------------------|-----------------|-----------|---------------|------------------|---------------|----------------|----------|
| Search Cod      | e or Description                        | ×               | All       | Hierarchy     | Favorites        | Frequent      | Recent         | :        |
| ★ Code          | Description                             |                 |           |               |                  |               |                |          |
| A 001.1         | COLERA DA VIBRIO CHOLI                  | ERAE EL TOR     |           |               |                  |               |                |          |
| \$ 401.0        | IPERTENSIONE ESSENZIA                   | LE MALIGNA      |           |               |                  |               |                |          |
| 140.0           | TUMORI MALIGNI DEL LAB<br>DEL ROSSETTO" | BRO SUPERIOR    | E, BORD   | O ROSEO LABE  | 3RO SUPERIOR     | E: SAI SUPERF | ICIE ESTERNA   | "AREA    |
| 636.40          | ABORTO ILLEGALE COMP                    | LICATO DA DISOF | RDINE M   | ETABOLICO, N  | ON SPECIFICAT    | O SE COMPLET  | TO O INCOMPL   | ETO      |
| V60.1           | ABITAZIONE INADEGUATA<br>SPAZIO ANGUSTO | DIFETTI TECNIC  | CHE IM    | IPEDISCONO C  | URE ADEGUAT      | E MANCANZA D  | I RISCALDAME   | NTO      |
| 917.1           |                                         |                 |           |               |                  |               |                |          |
| 521.2           |                                         |                 |           |               |                  |               |                |          |
| V63.0           | ABITAZIONE DISTANTE DA                  | OSPEDALI O AL   | TRI SER\  | /IZI MEDICI   |                  |               |                |          |
| 636.22          | ABORTO ILLEGALE COMP                    | LICATO DA DANN  | O AGLI (  | ORGANI O TESS | SUTI PELVICI, C  | OMPLETO       |                |          |
| 636.21          | ABORTO ILLEGALE COMP                    | LICATO DA DANN  | IO AGLI ( | ORGANI O TESS | SUTI PELVICI, IN | ICOMPLETO     |                |          |
| 636.20          | ABORTO ILLEGALE COMP                    | LICATO DA DANN  | IO AGLI ( | ORGANI O TESS | SUTI PELVICI, N  | ON SPECIFICA  | TO SE COMPLE   |          |
| K < <u>1</u>    | 2 3 4 5 6                               | > >             |           |               | ×                | Cancel        | $\checkmark$ 0 | к        |

Fig 16 – Lista dei codici "Recenti"

> Cliccare la linea corrispondente al codice che si desidera inserire (Fig 16 A).

Il codice apparirà evidenziato.

Cliccare il pulsante indicato in Fig 16 B. Altrimenti, per inserire il codice, è sufficiente fare doppio click sulla linea corrispondente al codice che si desidera inserire.

## 1.3 I comandi del Menu Laterale

Sulla destra della schermata di Codefinder Web sono mostrati diversi pulsanti raccolto in un menu che viene mostrato cliccando il bottone in Fig 17 **B**. Esso permettono di effettuare precise operazioni specifiche (Fig 17 **A**).

| ICD-9-CM DIS | SEASES  |             |   |      |           |           |        | ×                   |
|--------------|---------|-------------|---|------|-----------|-----------|--------|---------------------|
| Search       | Code or | Description |   | All  | Hierarchy | Favorites | Freque | ent Rece <b>B</b> : |
| ★ Code       | e       | Description |   |      |           |           | ☆      | Favorite            |
|              |         |             |   |      |           |           | 8      | Open new codeset    |
|              |         |             |   |      |           |           | Ø      | Edit item           |
|              |         |             |   |      |           |           | +      | Add item            |
|              |         |             |   |      |           |           | Ŵ      | Delete item         |
|              |         |             | Q | Sear | ch        | )         | ŵ      | Show in hierarchy   |
|              |         |             |   |      |           |           | ¢      | Settings            |
|              |         |             |   |      |           |           |        |                     |
|              |         |             |   |      |           |           |        |                     |
|              |         |             |   |      |           |           |        |                     |
|              |         |             |   |      |           |           |        |                     |
|              |         |             |   |      |           | $\times$  | Cancel | 🗸 ок                |
|              |         |             |   |      |           | $\sim$    | cancer |                     |

Fig 17 – Menu Laterale

La funzione dei diversi pulsanti è spiegata nei paragrafi seguenti.

#### 1.3.1 Selezionare un insieme di codici

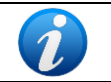

Le procedure descritte nel presente paragrafo sono riservate agli amministratori di sistema (o a personale avente permessi equivalenti).

Il pulsante Open new codeset permette di selezionare l'archivio di codici con il quale lavorare. Per scegliere l'insieme di codici con cui lavorare

Cliccare il pulsante
Open new codeset

Si aprirà una finestra contenente l'elenco di tutti gli insiemi disponibili.

| Select new codeset |                        |  |  |  |  |
|--------------------|------------------------|--|--|--|--|
| Data Source:       | ICD9CM 🗸               |  |  |  |  |
| Table:             | IT_ICD-9-CM-D-2001_v01 |  |  |  |  |
|                    | Cancel Ok              |  |  |  |  |

Fig 18 – Lista di set di codici disponibili

> Cliccare sul nome dell'insieme che si desidera utilizzare.

Il nome apparirà selezionato.

> Cliccare sul pulsante **Ok** presente sulla finestra di selezione degli insiemi.

Gli elementi dell'insieme di codici selezionato saranno disponibili sulle schermate di Codefinder Web.

#### 1.3.2 Opzioni

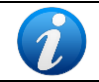

Le procedure descritte nel presente paragrafo sono riservate agli amministratori di sistema (o a personale avente permessi equivalenti).

Il pulsante Settings apre una finestra che permette di abilitare o disabilitare determinate funzioni di Codefinder Web. Le funzioni sono le seguenti:

- "Cambia Codeset" (descritta nel paragrafo 1.3.1)
- "Modifica" (descritta nel paragrafo 1.3.3)
- "Aggiunta" (descritta nel paragrafo 1.3.4)
- "Cancellazione" (descritta nel paragrafo 1.3.5)
- "Lista Struttura" (descritta nel paragrafo 1.2.2)
- "Lista Preferiti" (descritta nel paragrafo 1.2.3)
- "Lista Frequenti" (descritta nel paragrafo 1.2.4)
- "Lista Recenti" (descritta nel paragrafo 1.2.5)

Per abilitare/disabilitare una delle funzioni

Cliccare il pulsante Settings

Si aprirà una finestra specifica.

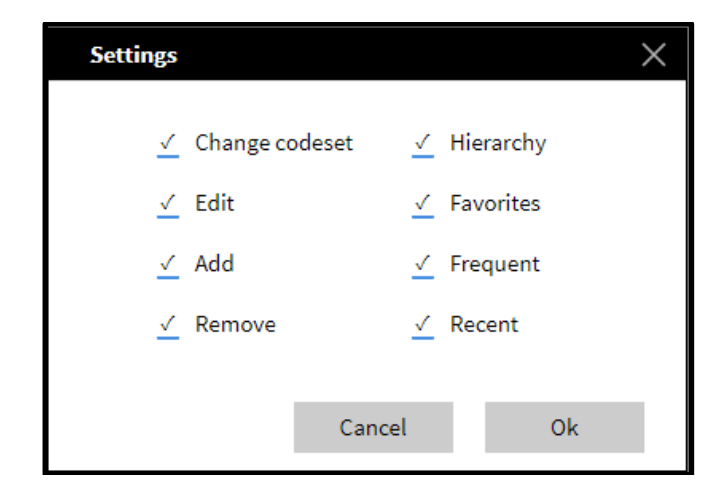

Cliccare il checkbox corrispondente alla funzione che si desidera abilitare o disabilitare.

Se il checkbox è selezionato la funzione corrispondente è abilitata.

#### 1.3.3 Modifica elemento

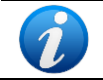

Le procedure descritte nel presente paragrafo sono riservate agli amministratori di sistema (o a personale avente permessi equivalenti).

Il pulsante

Edit item permette di modificare gli elementi delle liste di Codefinder Web.

Per modificare un elemento

- ricercare l'elemento che si vuole modificare utilizzando le procedure descritte nel paragrafo 1.2.1 e seguenti.
- > Cliccare sulla linea corrispondente all'elemento voluto.

L'elemento apparirà evidenziato.

Cliccare il pulsante

Edit item

Si aprirà una finestra di che permette di visualizzare e modificare tutti i dati di un certo elemento (Fig 19).

| Edit        | ×                          |
|-------------|----------------------------|
| Code        | V63.0                      |
| Description | ABITAZIONE DISTANTE DA OSP |
| FatherRef   | 16.08.04.00                |
| NodeKey     |                            |
|             | A                          |
|             | Cancel OK                  |

Fig 19 – Modifica elemento

- Apportare le modifiche volute.
- Cliccare il pulsante Ok sulla finestra di modifica (Fig 19 A).

L'elemento sarà così modificato.

#### 1.3.4 Aggiungi elemento

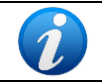

Le procedure descritte nel presente paragrafo sono riservate agli amministratori di sistema (o a personale avente permessi equivalenti).

Il pulsante + Add item permette di aggiungere un elemento all'insieme di codici con il quale si sta lavorando.

Per aggiungere un elemento

Cliccare il pulsante + Add item

| Add         |           | $\times$ |
|-------------|-----------|----------|
| Code        |           |          |
| Description |           |          |
| FatherRef   |           |          |
| NodeKey     |           |          |
|             | A         | )        |
|             | Cancel Oł | < C      |

Si aprirà una finestra che permette di inserire tutti i dati necessari (Fig 20).

Fig 20 – Aggiungi elemento

- Inserire i dati del nuovo elemento.
- Cliccare il pulsante **Aggiungi** sulla finestra (Fig 20 **A**).

L'elemento sarà così aggiunto agli insiemi preesistenti.

#### 1.3.5 Cancella elemento

Il pulsante Delete item permette di rimuovere un elemento dall'insieme di codici con il quale stiamo lavorando.

Per eliminare un elemento

- Ricercare l'elemento che si vuole eliminare utilizzando le procedure descritte nei paragrafi 1.2.1 e seguenti.
- > Cliccare sulla linea corrispondente all'elemento voluto.

L'elemento apparirà evidenziato.

Cliccare il pulsante Delete item

Sarà richiesta una conferma.

> Cliccare su Sì per procedere con l'eliminazione. L'elemento sarà così eliminato.

#### 1.3.6 Aggiungi un elemento alla lista "Preferiti"

Il pulsante Favorite permette di aggiungere un elemento alla lista dei "Preferiti" (si veda il paragrafo 1.2.3).

Per aggiungere un elemento alla lista dei preferiti

- Riercare l'elemento che si vuole aggiungere utilizzando le procedure descritte nei paragrafi 1.2.1 e seguenti.
- > Cliccare la linea corrispondente all'elemento voluto.

L'elemento apparirà evidenziato.

Cliccare il pulsante
 Favorite

L'elemento sarà così aggiunto alla lista e apparirà nel pannello "Preferiti" (si veda il paragrafo 1.2.3).

#### 1.3.7 Rimuovi un elemento dalla lista "Preferiti"

Il pulsante Favorite permette di togliere un elemento dalla lista "Preferiti".

Per togliere un elemento dalla lista dei preferiti

- > Accedere alla lista "Preferiti" (si veda il paragrafo 1.2.3).
- > Cliccare la linea corrispondente all'elemento da rimuovere.

L'elemento apparirà evidenziato.

Cliccare il pulsante
 Favorite

L'elemento sarà così rimosso dalla lista.

#### 1.3.8 Mostra l'elemento nella Struttura

Il pulsante Show in hierarchy permette di mostrare la collocazione dell'elemento selezionato nella struttura configurata ed in uso dal modulo Codefinder Web.

Per mostrare la collocazione dell'elemento nella struttura:

- Cercare l'elemento desiderato seguendo la procedura descritta nei paragrafi 1.2.1 e seguenti.
- > Cliccare la linea corrispondente all'elemento voluto.

Ω

L'elemento apparirà evidenziato.

Cliccare il pulsante

Show in hierarchy

Verrà mostrata la collocazione dell'elemento selezionato nella struttura.

#### 1.3.9 Chiudi Codefinder Web

Il pulsante 🔀 permette di chiudere la finestra Codefinder Web.

## 1.3.10 Tabella riassuntiva dei pulsanti e delle funzioni

La seguente tabella indica in modo schematico le funzioni corrispondenti ai diversi pulsanti. La Fig 21 ne indica la posizione all'interno della finestra di Codefinder Web.

| Pulsante                   | Funzione                                                         |  |  |  |  |
|----------------------------|------------------------------------------------------------------|--|--|--|--|
| Open new codeset           | Selezionare un nuovo insieme di codici (paragrafo<br>1.3.1)      |  |  |  |  |
| ¢ <sup>®</sup> Settings    | Opzioni (paragrafo 1.3.2)                                        |  |  |  |  |
| 🖉 Edit item                | Modifica elemento (paragrafo 1.3.3)                              |  |  |  |  |
| + Add item                 | Aggiungi elemento (paragrafo 1.3.4)                              |  |  |  |  |
| 🔟 Delete item              | Cancella elemento (paragrafo 1.3.5)                              |  |  |  |  |
| ☆ Favorite                 | Aggiungi un elemento alla lista "Preferiti" (paragrafo<br>1.3.6) |  |  |  |  |
| ★ Favorite                 | Rimuovi un elemento dalla lista "Preferiti" (paragrafo<br>1.3.7) |  |  |  |  |
| <b>Λ</b> Show in hierarchy | Mostra l'elemento nella struttura (paragrafo 1.3.8)              |  |  |  |  |
| ×                          | Chiudi la finestra Codefinder Web (paragrafo 1.3.9)              |  |  |  |  |

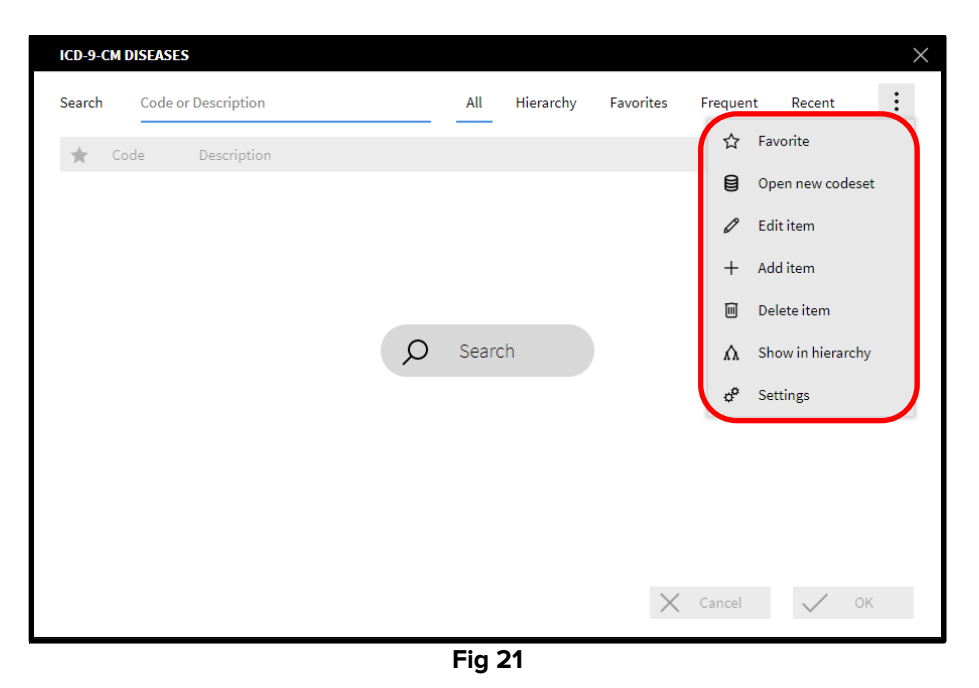

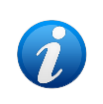

Alcuni dei pulsanti, in certe configurazioni, possono essere disabilitati. Ciò è stabilito in fase di configurazione e dipende da quello che l'utente è autorizzato a fare.